### EHA User Guide - Practitioner Manual

# 2 – My Settings Tab

The **My Settings** tab allows you to update your personal preferances for using the system. The **My Details** screen will show your user details, which you can check and update.

| <u>Holistix</u>                                                                             | Welcome to                                                                                                    | o the eEHA system                                         | TOWER HAMLETS                      | ht Help,<br>ht Time |                                                        |                               |
|---------------------------------------------------------------------------------------------|----------------------------------------------------------------------------------------------------|-----------------------------------------------------------|------------------------------------|---------------------|--------------------------------------------------------|-------------------------------|
|                                                                                             | Logged in                                                                                                    | as Shanur Miah Log out •                                  | Client: TowerHa<br>Version: V4.2.9 | amlets              | 1. Click on the 'My Settings' tab                      |                               |
| My Messages                                                                                 | My cases Check for case                                                                                                    |                                                           | My settings Help                   | lve                 |                                                        |                               |
| In this section:<br>My details<br>My Alert Settings<br>My Proxy Settings<br>Change Password | My Details<br>My Details<br>Here you can edit your user information.<br>User Details<br>Title<br>First name(s) *<br>Surname *<br>Requested name<br>Also known as/previous name | Make any changes and press bave to sa<br>Mack<br>TheKnife | <del>ve your c</del> haoges.       | 0                   | 2. Click on 'My Details' to see you                    | r User Details                |
|                                                                                             | User Organisation<br>Organisation<br>Role<br>National Service List Category<br>Job Title<br>National Service *<br>Local Service                                                | No Organisation                                           | ~                                  |                     | 3. Check your user details to en<br>them if necessary. | sure they are correct. Update |
|                                                                                             | Local Service Coordinator System Roles Selected Role(s) * Manager Select Manager                                                                                               | Practitioner                                              |                                    |                     | 4. Click to add system roles.                          |                               |
|                                                                                             | Address Details<br>Please enter a postcode to search for                                                                                                    |                                                           |                                    |                     | 5. Click to select Manager                             |                               |
|                                                                                             | Line 1<br>Line 2<br>Line 3<br>Line 4                                                                                                    |                                                           |                                    |                     |                                                        |                               |

You will only be able to add your **manager** if they have an active eEHA account.

| EHA User Guide                                      | - Practitioner Manual                                                                   |                                                                            |                 |      |                      |
|-----------------------------------------------------|-----------------------------------------------------------------------------------------|----------------------------------------------------------------------------|-----------------|------|----------------------|
| <u>Holistix</u>                                     | ,<br>à                                                                                  |                                                                            |                 |      |                      |
|                                                     |                                                                                         | Mack TheKnife Log out •                                                    |                 |      |                      |
| My Messages                                         | My cases Check for case                                                                 | Start new case                                                             | My settings     | Help |                      |
| In this section:<br>My details<br>My Alert Settings | My Details<br>My Details                                                                |                                                                            |                 | 0    |                      |
| My Proxy Settings<br>Change Password                | Here you can edit your user information. M User Details Title First name(s) * Surname * | ake any changes and press 'Save' to save           Mack           TheKnife | e your changes. |      | 1. Enter First Name  |
|                                                     | Requested name Find User First name Surname                                             |                                                                            | 8               |      | 2. Enter Surname     |
|                                                     | Search<br>Job Title<br>National Service *<br>Local Service                              | Assessment & Early Intervention<br>No Information Entered                  |                 | ~    | 3. Click on 'Search' |
|                                                     | System Roles Selected Role(s) *                                                         | Practitioner 💩                                                             |                 |      |                      |
|                                                     | Select Manager Address Details Please enter a postcode to search for                    | Add                                                                        |                 |      |                      |
|                                                     | Line 1<br>Line 2<br>Line 3<br>Line 4                                                    |                                                                            |                 |      |                      |

| EHA User Guide -                                                                            | Practitioner Manual                                                                                                    |                                                                                                    |                  |      |                         |
|---------------------------------------------------------------------------------------------|----------------------------------------------------------------------------------------------------|----------------------------------------------------------------------------------------------------|------------------|------|-------------------------|
| <u>Holistix</u>                                                                             | ,<br>i                                                                                                    |                                                                                                    |                  |      |                         |
|                                                                                             |                                                                                                    | d in as Mack TheKnife Log out •                                                                     |                  |      |                         |
| My Messages                                                                                 | My cases Check for c                                                                                                    | ase                                                                                                 | My settings      | Help |                         |
| In this section:<br>My details<br>My Alert Settings<br>My Proxy Settings<br>Change Password | My Details<br>My Details<br>Here you can edit your user informat<br>User Details<br>Title<br>First name(s) *<br>Surname *<br>Requested name<br>Find User<br>Surname<br>Majors<br><<(1) << Prev 1 Next >> | on. Make any changes and press 'Save' to sa  Mack Mack TheKnife Given name(s) Brad (1) >> Page Size | ve your changes. |      | Select the Correct User |
|                                                                                             | National Service *<br>Local Service<br>Local Service Coordinator<br>System Roles<br>Selected Role(s) *<br>Manager<br>Select Manager                                                                      | Assessment & Early Intervention No Information Entered Practitioner                                 |                  | ~    |                         |
|                                                                                             | Address Details<br>Please enter a postcode to search f<br>Line 1<br>Line 2<br>Line 3<br>Line 4<br>Line 5                                                                                                 |                                                                                                    |                  |      |                         |

## EHA User Guide – Practitioner Manual

Once selected, the user is shown as your **assigned manager**.

| Requested name                                     |                                 |                                            |
|----------------------------------------------------|---------------------------------|--------------------------------------------|
| Also known as/previous name                        |                                 |                                            |
| er Organisation                                    |                                 |                                            |
| Organisation                                       | No Organisation                 |                                            |
| Role                                               |                                 |                                            |
| National Service List Category                     |                                 |                                            |
|                                                    |                                 |                                            |
| National Service *                                 | Accessment & Farly Intervention |                                            |
|                                                    | Assessment & cany intervention  |                                            |
| Local Service                                      | No Information Entered          |                                            |
| Local Service Coordinator                          |                                 | 1. Check all your user details to ensure t |
| ystem Roles                                        |                                 | Undate them if necessary                   |
| Selected Role(s) *                                 | Practitioner 🐣                  | opuale them if necessary.                  |
| Vlanager                                           |                                 |                                            |
|                                                    | Add                             |                                            |
| Select Manager                                     | Brad Majors                     |                                            |
|                                                    |                                 |                                            |
| Address Details                                    |                                 |                                            |
| Please enter a postcode to search for              |                                 |                                            |
| Line 1                                             |                                 |                                            |
| Line 2                                             |                                 |                                            |
| Line 3                                             |                                 |                                            |
| Line 4                                             |                                 |                                            |
| Line 5                                             |                                 |                                            |
| Post Code                                          |                                 |                                            |
|                                                    |                                 |                                            |
| Contact Details                                    |                                 |                                            |
| Contact Number                                     |                                 |                                            |
| lype                                               | $\sim$                          |                                            |
|                                                    |                                 |                                            |
| Email Address *                                    | davidhill@qes-online.com        |                                            |
| Email Address *<br>Comments                        | davidhill@qes-online.com        |                                            |
| Email Address *<br>Comments<br>Jser Authentication | davidhill@qes-online.com        |                                            |

## EHA User Guide - Practitioner Manual

Once **saved**, you will see the following message:

|                                                                                             | /                                                                                                  |                                                        |                         |  |  |  |  |
|---------------------------------------------------------------------------------------------|----------------------------------------------------------------------------------------------------|--------------------------------------------------------|-------------------------|--|--|--|--|
| <u>Holistix</u>                                                                             |                                                                                                    |                                                        |                         |  |  |  |  |
| Logged in as Mack TheKnife Log out •                                                        |                                                                                                    |                                                        |                         |  |  |  |  |
| My Messages                                                                                 | My cases Check for case                                                                            | •                                                      | Ay settings Help        |  |  |  |  |
| In this section:<br>My details<br>My Alert Settings<br>My Proxy Settings<br>Change Password | My Details<br>My Details<br>Here you can edit y or user information.<br>Details saved successfully | Make any changes and press 'Save' to save yo           | <b>?</b><br>ur changes. |  |  |  |  |
|                                                                                             | User Details                                                                                       |                                                        |                         |  |  |  |  |
|                                                                                             | Title<br>First name(s) *<br>Surname *<br>Requested name<br>Also known as/previous name             | Mack TheKnife                                          |                         |  |  |  |  |
|                                                                                             |                                                                                                    |                                                        |                         |  |  |  |  |
|                                                                                             | Organisation<br>Role                                                                               | No Organisation                                        |                         |  |  |  |  |
|                                                                                             |                                                                                                    |                                                        |                         |  |  |  |  |
|                                                                                             | Job Title<br>National Service *<br>Local Service<br>Local Service Coordinator                      | Assessment & Early Intervention No Information Entered | ~                       |  |  |  |  |
| System Roles                                                                                |                                                                                                    |                                                        |                         |  |  |  |  |
|                                                                                             | Selected Role(s) *                                                                                 | Practitioner 🖧                                         |                         |  |  |  |  |
|                                                                                             | Select Manager                                                                                     | Add<br>Brad Majors                                     |                         |  |  |  |  |
|                                                                                             | Address Details Please enter a postcode to search for                                              | Q.                                                     |                         |  |  |  |  |
|                                                                                             | Line 1<br>Line 2                                                                                   |                                                        |                         |  |  |  |  |

### **EHA User Guide – Practitioner Manual** You can also update your **password** for the system.

| H <u>olistix</u>                                                                                                    | 1. Click on 'My settings'      |
|----------------------------------------------------------------------------------------------------|--------------------------------|
| Logged in as Mack TheKnife Log out >                                                                                               |                                |
| My Messages My cases Check for case My settings Help                                                                               | 2. Click on 'Change Password'  |
| In this section:     My Details > Change Password       My details     Change Password       My Alert Settings     Change Password | 3. Enter your current password |
| My Proxy Settings Here you can change your passwerd. Change Password Current Password * New Password *                             | 4. Enter your new password     |
| Confirm Password *                                                                                                    | 5. Confirm your new password   |
|                                                                                                    | 6. Click 'Save'                |
|                                                                                                    |                                |
|                                                                                                    |                                |
| Use of Family eCAF is subject to the following Acceptable use policy.                                                              |                                |
| QLS                                                                                                    |                                |

Your password will then be updated.